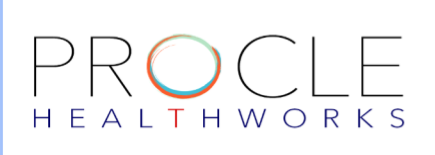

VISIT: WW.PROCLEHEALTHWORKS.COM

## How to Activate the PROCLE HEALTHWORKS Account?

## Step 1 Check your Activation email/Text message(SMS)

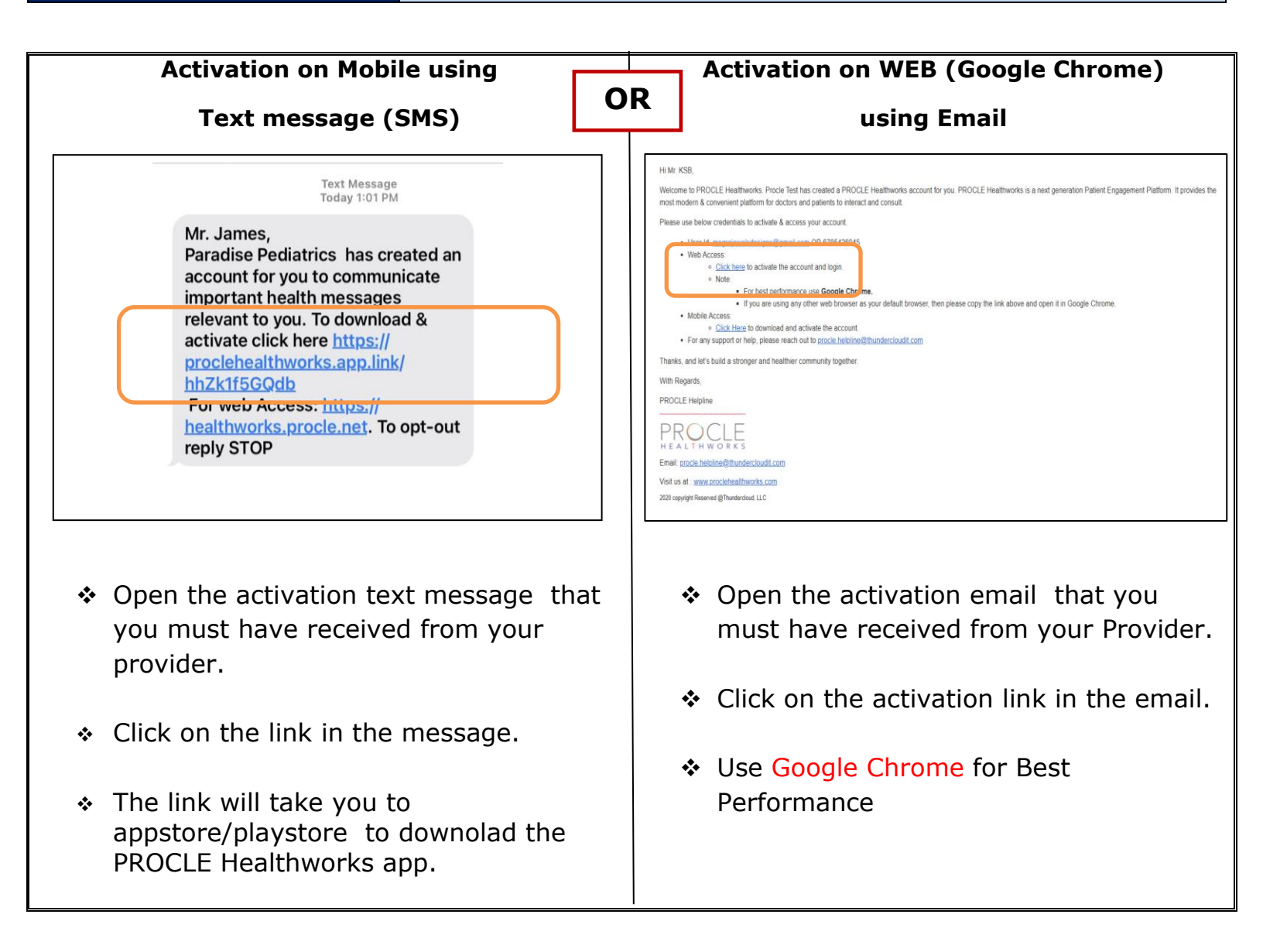

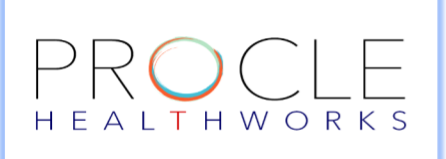

the password guidelines.

CONTACT: PROCLE.HELPLINE@THUNDERCLOUDIT.COM

VISIT: WW.PROCLEHEALTHWORKS.COM

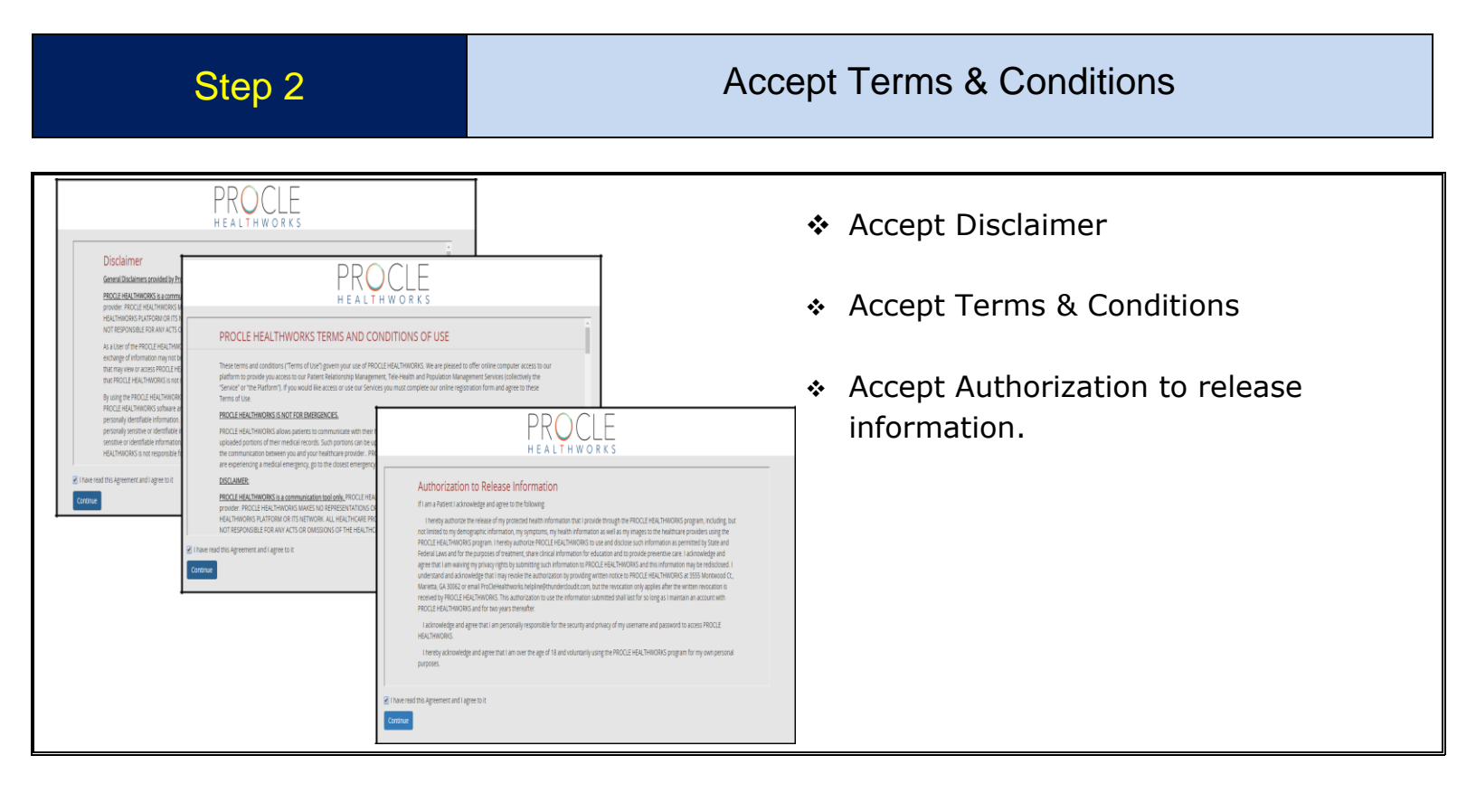

Step 3 Create Password

| Set Password                                                                            |   |   | Login                                        |
|-----------------------------------------------------------------------------------------|---|---|----------------------------------------------|
| Password                                                                                | 0 |   | 6784031389                                   |
| Confirm password                                                                        | 0 |   | Password*                                    |
| Password must have at least 1 Uppercase<br>Alphabet, 1 Lowercase Alphabet and 1 Number. |   | , | Login<br>Forgot/Change password?             |
| Activate                                                                                |   |   | Disclaimer Terms of Use Release Consent Form |

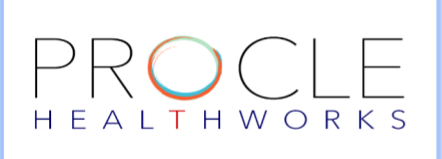

CONTACT: PROCLE.HELPLINE@THUNDERCLOUDIT.COM

VISIT: WW.PROCLEHEALTHWORKS.COM

## Step 4

## Congratulations! You are all set.

| R                 | ① ☑ △ ? Mr. David James ∨             |
|-------------------|---------------------------------------|
| Search            | Q Personal Knowledge Management       |
| Group Circles     | ▲ First  Video  Audio  Document       |
| No Group Circles. | Filter Updates   All Post Types       |
|                   | You are all set. Start communicating, |
|                   |                                       |
|                   |                                       |
|                   |                                       |
|                   |                                       |
|                   |                                       |
|                   |                                       |
|                   |                                       |

- Congratulations, you have activated your account!
- You are all set. The provider can now schedule an appointemnt with you.
- In case of any questions, please email to:

procle.helpline@thundercloudit.com